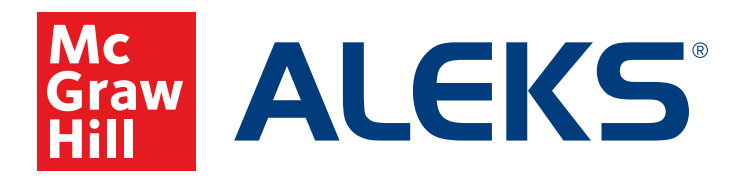

# Student Registration Instructions for *ALEKS*®

Note: These instructions are for students registering through aleks.com

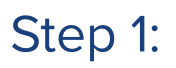

Navigate to aleks.com and click Sign Up Now.

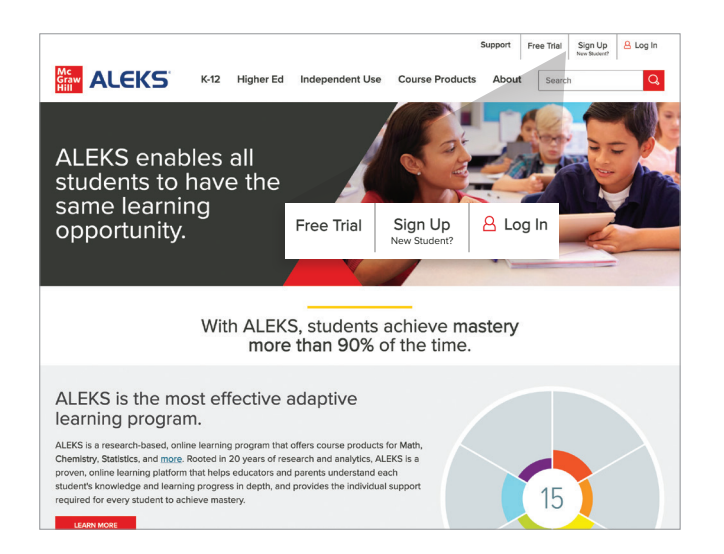

#### Step 2:

Enter your class code:

| Class | Code |
|-------|------|
|       |      |
|       |      |
|       |      |
|       |      |

Click Continue.

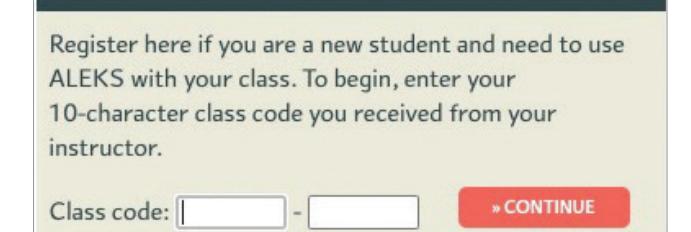

### Step 3:

Verify that your enrollment information is correct.

#### Information is correct:

Click **Confirm** at the bottom of the screen.

#### Information is not correct:

Check the class code. If code is incorrect, click **Cancel** at the bottom of the screen to return to Step 1.

#### **Confirm Class Information** You are about to be enrolled in the following ALEKS class. Check the class details carefully. Class Code: XYQRL-6GJL9 Mathematics - LV 3 (with QuickTables) -Class: Demo - Su 2020 (2 months) Mathematics - LV 3 Subject: Jen Sims Instructor: Class Dates: 06/22/2020 - 09/21/2021 Scranton School District (Demo) Institution: Cancel Confirm

### Step 4:

Select the radio button option that applies to you.

| elcome to ALEKS!                      |  |                                |           |
|---------------------------------------|--|--------------------------------|-----------|
| e you used ALEKS before?              |  |                                |           |
| No, I have never used ALEKS before.   |  | Have you used ALEKS before?    |           |
| O Yes, I have an ALEKS login name.    |  | No, I have never used ALEKS    | S before. |
| Log Into Account<br>ALEKS Login Name: |  | O Yes, I have an ALEKS login n | ame.      |
| Password:                             |  | Log Into Account               |           |
| Torgot my logit                       |  | ALEKS Login Name:              |           |
|                                       |  | Password:                      |           |

Click **Continue** at the bottom of the screen.

#### Step 5:

If you selected "No, I have never used *ALEKS* before." You'll be asked to enter your personal information.

| elds marked with "                                                     | are required.                                                                                                   |
|------------------------------------------------------------------------|----------------------------------------------------------------------------------------------------|
| Enter Your Pers                                                        | onal Information                                                                                                |
| *First name                                                            |                                                                                                    |
| Middle initial                                                         |                                                                                                    |
| *Last name                                                             |                                                                                                    |
| Enter Your Ema                                                         | I Address and Student ID                                                                                        |
| Enter Your Ema<br>If you enter an er                                   | I Address and Student ID all address, we will send you confirmation of your ALEKS login name and password.      |
| Enter Your Ema<br>If you enter an er<br>Email address                  | I Address and Student ID<br>all address, we will send you a confirmation of your ALEKS login name and password. |
| Enter Your Ema<br>If you enter an er<br>Email address                  | Address and Student ID<br>all address, we will send you a confirmation of your ALEKS login name and password.   |
| Enter Your Ema<br>If you enter an er<br>Email address<br>Confirm email | IAddress and Student ID all address, we will send you a confirmation of your ALEKS login name and password.     |

**Note:** Your first and last name are required. Your email address isn't required, but is necessary if you need to retrieve your login name and password (passwords are reset via email).

### Step 6:

Your login name and password will display. You may create a new password using the fields under the "Optional – Change Your Password" heading.

Record your login name and password for your records, then click **Continue**.

| /                                     |                                                      | 2 Account Status                                                                          | 3 Registration |  |
|---------------------------------------|------------------------------------------------------|-------------------------------------------------------------------------------------------|----------------|--|
| ogin Infor                            | mation                                               |                                                                                           |                |  |
| are now enrolle<br>ase write this int | d in Mathematics - LV 3 (<br>ormation down. You will | with QuickTables) - Demo - Su 2020 (2 months)<br>need them every time you login to ALEKS. |                |  |
| Login Name:<br>Password:              | MSTAFF31<br>fallfavenue                              |                                                                                           |                |  |
| Ontional - Cha                        | rae Your Password                                    |                                                                                           |                |  |
| Important: Your I<br>language.        | eacher and other adults                              | may see your password. Please use appropriat                                              | e              |  |
|                                       |                                                      | ⊘ 8-54 characters<br>⊘ No spaces                                                          |                |  |
| Password<br>(case sensitive)          |                                                      | ⊘ 1number                                                                                 |                |  |
| ingenge.                              |                                                      | B-54 characters     No spaces     O I number                                              |                |  |

## Step 7:

Congratulations, you've completed your ALEKS registration!

#### Next steps:

- Log in to ALEKS using your login name and password
- Take the Guided Tour
- Complete the Tools Tutorial
- Take an Initial Knowledge Check
- Enhance your learning with your Personalized Learning Path

Enjoy your learning journey with ALEKS.

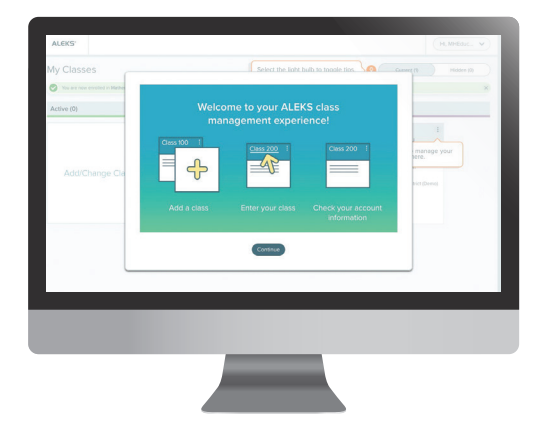